# Zoomの使い方

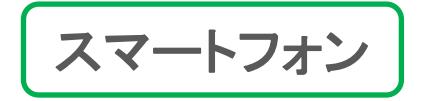

**スマートフォン** │ iPhone、iPad、Android機種で接続される方

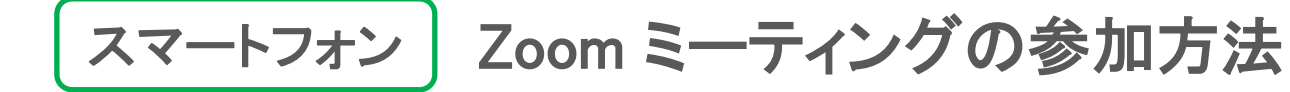

1 起動前の準備

1-1 | 招待ZoomURLをクリック 1-2 | Zoomをダウンロード

2インストール

2 Zoomのインストール

3 Zoomの起動

- 3-1 | Zoomアプリを起動
  3-2 | ミーティング参加の設定
  3-3 | ミーティング参加の設定(詳細)
- 3-4 | パスコードを入力する
- 3-5 | カメラとマイクの許可
- ↓ 3-6 | オーディオ設定

#### 4 起動後の設定

4-1 | 画面の見方と操作

4-2 | 音が聞こえない時

### Zoomを利用するまでの主な流れ

Zoomはソフトがなくても利用ができます。 ただし、動作を安定させるために、 アプリを入手して利用する流れをご紹介します。

本資料では、ID登録等を行わず、招待されたZoomミーティングに 参加するまでの方法をご紹介いたします。

すでにインストール済みの方は、③以降をご確認ください。

# スマートフォン Zoom ミーティングの参加方法

### 1 記動前の準備

1-1 招待ZoomURLをクリック 1-2 Zoomをダウンロード

2インストール

2 Zoomのインストール

#### **B** Zoomの記動

3-1 Zoomアプリを起動 3-2 ミーティング参加の設定 3-3 ミーティング参加の設定(詳細) 3-4 パスコードを入力する 3-5 カメラとマイクの許可 ↓ 3-6 オーディオ設定

#### 4 起動後の設定

4-1 | 画面の見方と操作 4-2 音が聞こえない時

### STEP1-1 | メール内のZoomのURLをクリック

ミーティング主催者から Zoom ミーティング招待状のメールが届いたら メール本文中のZoomのURLリンクをスマートフォンでクリックします。

レジトレ! 説明会のご案内 受信トレイ× 京大レジトレー運営事務局です。 明日のレジトレ!オンライン説明会の日時、 および配布資料をこのメールに添付しております。 ご確認ください。以下、リマインドになります。 \_ \_ \_ \_ \_ \_ \_ \_ \_ \_ \_ \_ \_ \_ \_ \_ あなたのIDはこちらです。 a00098 このIDは、説明会、およびアプリ利用時にも利用します。 【日時】7月1日(金)09:00~10:00 事前にZoomのウェブサイト https://zoom.us からサインアップをお願いします。 当日は5分前までに、下記のリンクよりミーティングルームにアクセスしてください。 Zoomミーティングに参加する https://zoom.us~~~~~ (もし可能でしたら、Zoom上でのご自身の登録名前をメールアドレスの最初の4文字に変更ください。) 万が一説明会開始後5分を過ぎてもZoomにアクセス出来ない場合は、改めて別日程にて説明会の調整をさせていただきます。

# スマートフォン Zoom ミーティングの参加方法

### 1 記動前の準備

1-1 招待ZoomURLをクリック 1-2 Zoomをダウンロード

2インストール

2 Zoomのインストール

**B** Zoomの記動

3-1 Zoomアプリを起動 3-2 ミーティング参加の設定 3-3 ミーティング参加の設定(詳細) 3-4 パスコードを入力する 3-5 カメラとマイクの許可 ↓ 3-6 | オーディオ設定

#### 4 起動後の設定

4-1 | 画面の見方と操作 4-2 音が聞こえない時

### STEP1-2 Zoomをダウンロードする

メール本文中のZoomのURLリンクをするとブラウザが自動的に起動します。 その後、ページ内にある「ダウンロードする」をクリックします。 ご利用端末にあわせてZoomのダウンロードページにジャンプします。

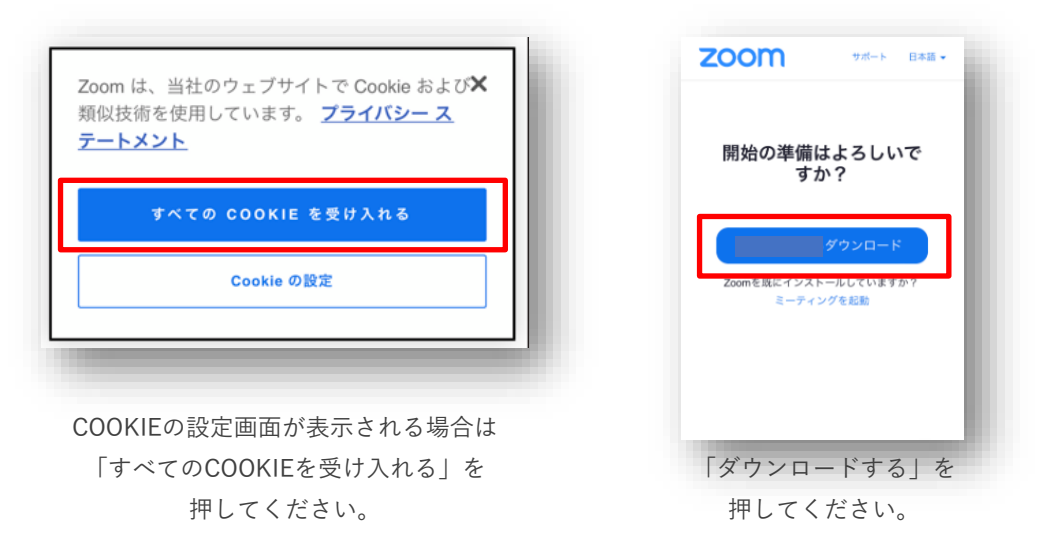

スマートフォン

Zoom ミーティングの参加方法

### 1 起動前の準備

1-1 | 招待ZoomURLをクリック 1-2 | Zoomをダウンロード

2インストール

2 Zoomのインストール

3 Zoomの起動

3-1 | Zoomアプリを起動
 3-2 | ミーティング参加の設定
 3-3 | ミーティング参加の設定(詳細)
 3-4 | パスコードを入力する
 3-5 | カメラとマイクの許可
 3-6 | オーディオ設定

### 4 起動後の設定

4-1 | 画面の見方と操作 4-2 | 音が聞こえない時

### 2 Zoomのインストール

アプリダウンロード後は、端末に出てくるアイコンをタップすると、自動的にインストール ~起動できます。また、Zoomは各ストアからもダウンロード可能です。

#### 方法1 | QRコードでストアを開いてダウンロード。ご利用の端末に合わせて行ってください。

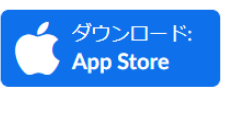

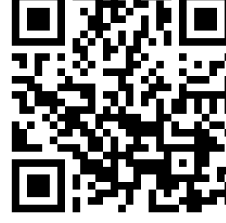

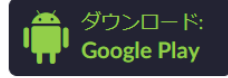

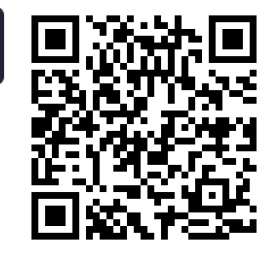

#### 方法2|端末のアイコンからストアを開いてダウンロード

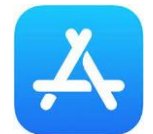

左記の端末アイコンからストアを開き 「Zoom」を検索してダウンロードできます https://apps.apple.com/u s/app/id546505307

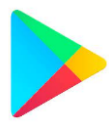

左記の端末アイコンからストアを開き 「Zoom」を検索してダウンロードできます <u>https://play.google.com/store/apps/</u> details?id=us.zoom.videomeetings

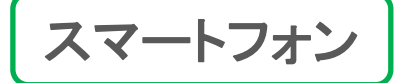

### 1 起動前の準備

1-1|招待ZoomURLをクリック 1-2|Zoomをダウンロード

2インストール

2 Zoomのインストール

### 3 Zoomの起動

3-1 | Zoomアプリを起動
 3-2 | ミーティング参加の設定
 3-3 | ミーティング参加の設定(詳細)
 3-4 | パスコードを入力する
 3-5 | カメラとマイクの許可
 3-6 | オーディオ設定

### 4 起動後の設定

4-1 | 画面の見方と操作 4-2 | 音が聞こえない時

# 3-1 | Zoomアプリを起動する

招待メール内のZoomのURLをクリック、またはダウンロードした アプリストアで「開く」を押すと、インストールしたZoomアプリが起動します。

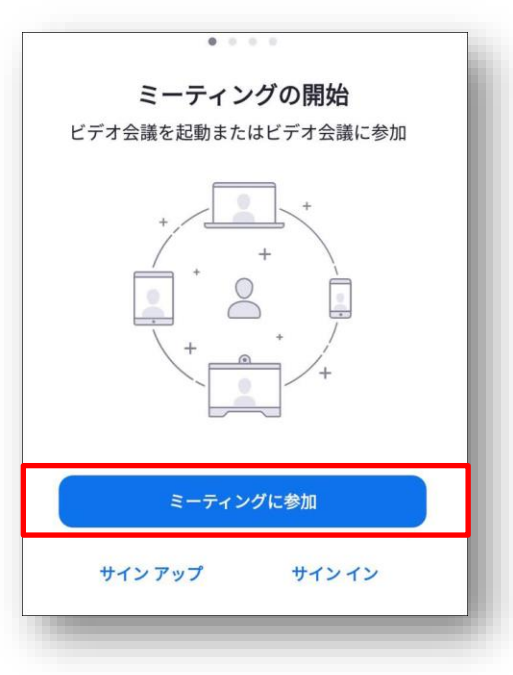

**サインアップ/サインイン** 今回は利用しません。

Zoomミーティングを自ら作って 主催者側になる場合等で利用します。

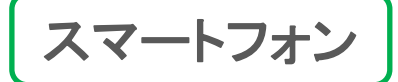

Zoom ミーティングの参加方法

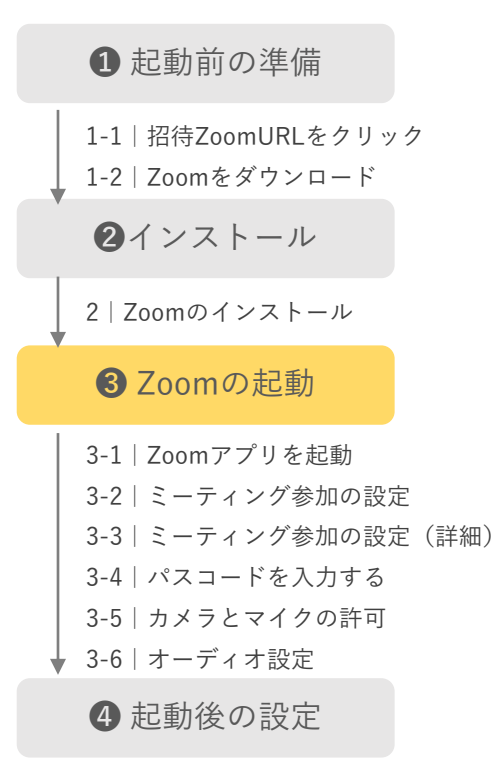

4-1 | 画面の見方と操作4-2 | 音が聞こえない時

### 3-2 | ミーティング参加の設定を行う

「ミーティングに参加」を押すと、この画面に切り替わります。 通知されたミーティングIDと名前を入力して「参加」を押します。

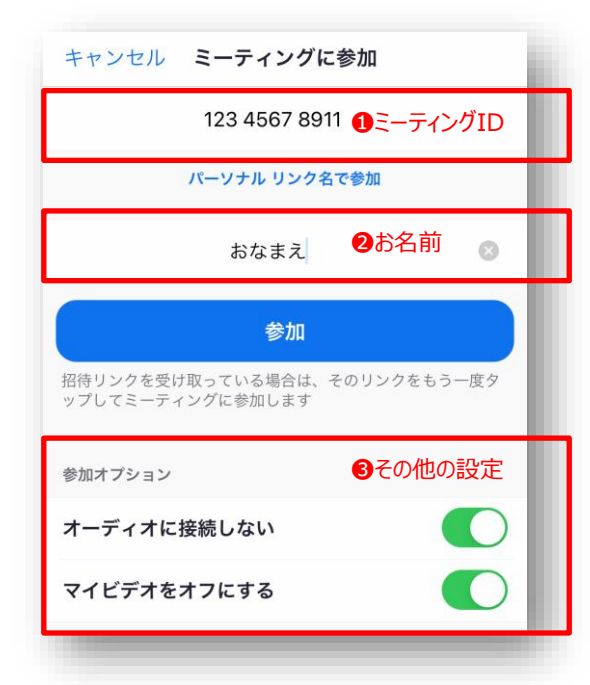

●通知されたミーティングID(11桁)を 入力します。必要ない場合は②以降の 入力だけをおこなう場合もあります。

2お名前を入力します

③その他の設定
 「オーディオに接続しない」
 「マイビデオをオフにする」は、
 左の画像のように設定をしてください。

2~4は後でも変更可能です。

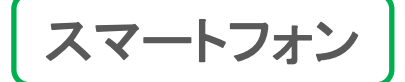

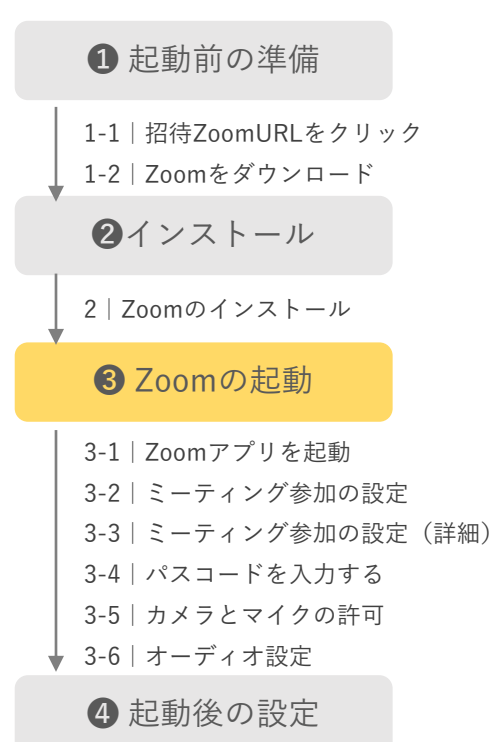

4-1 | 画面の見方と操作 4-2 音が聞こえない時

### 3-3 | ミーティング参加の設定(詳細)

「ミーティングに参加」する際の画面は、機種や参加の流れで 若干レイアウトが変わることがありますが、入力内容は同じです。

| キャンセル <b>ミーティングに参加</b>                           | Coom X                                                    |           |  |
|--------------------------------------------------|-----------------------------------------------------------|-----------|--|
| ●ミーティングID<br>123 4567 8911                       | ミーティングに参加する                                               |           |  |
| パーソナル リンク名で参加                                    | ミーティングIDまたは個人リンク名を入力 🗸                                    | 1ミーティングID |  |
| ●お名前                                             | 名前を入力してください                                               | ❷お名前      |  |
| 参加                                               | <ul> <li>□ オーディオに接続しない</li> <li>□ 自分のビデオをオフにする</li> </ul> | 3その他の設定   |  |
| 招待リンクを受け取っている場合は、そのリンクをもう一度タ<br>ップしてミーティングに参加します | 参加<br>キャンセル<br><b>①</b> ミーティングID(11桁)を入力(必                | 〈要時のみ)    |  |
| ❸その他の設定<br><sup>参加オプション</sup>                    | <ul><li>❷名前を入力</li><li>❸その他の設定</li></ul>                  |           |  |
| オーディオに接続しない                                      | 「オーディオに接続しない」「マイビデオをオフにする」は、                              |           |  |
| マイビデオをオフにする                                      | 画像のように設定をしてください。<br>※2~4は後でも変更可能です。                       |           |  |

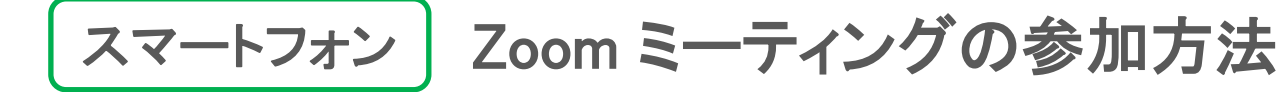

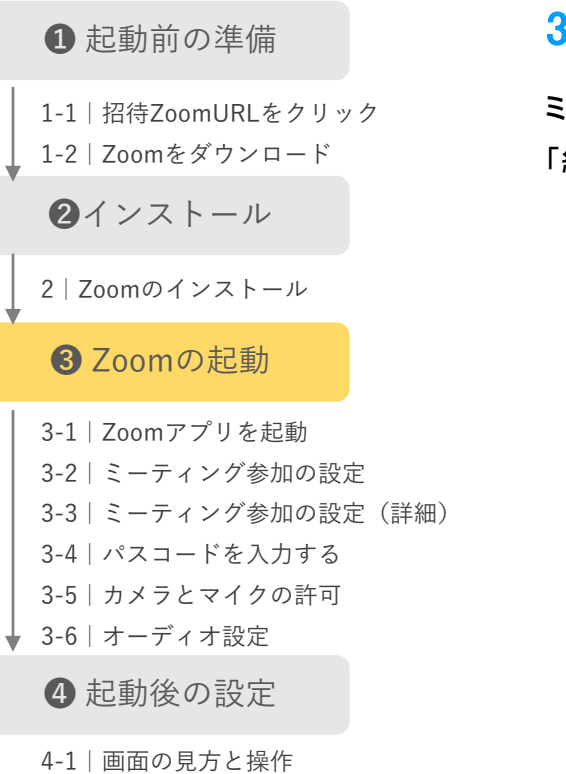

4-2 音が聞こえない時

3-4 | パスコードを入力する

ミーティングにパスコードが設定されている場合、パスコードを入力して 「続行」を押します。パスコードがない場合はこの画面は表示されません。

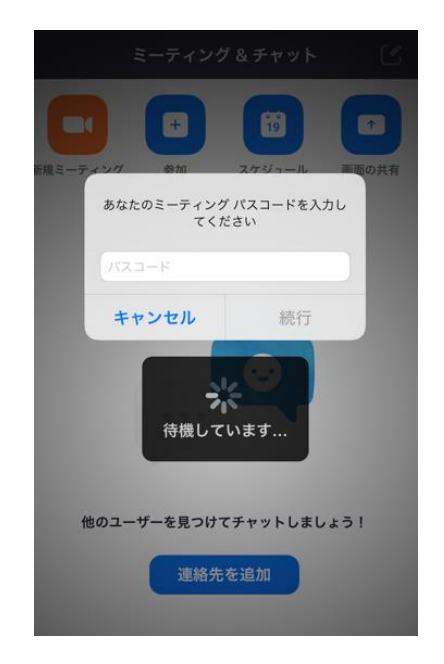

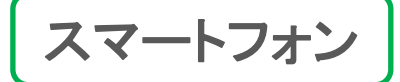

1 起動前の準備

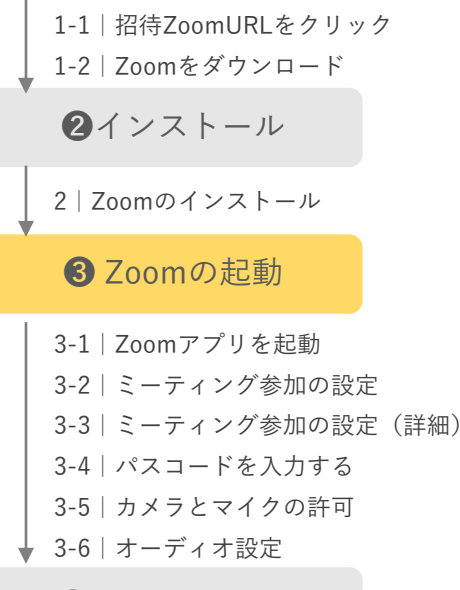

#### 4 起動後の設定

4-1 | 画面の見方と操作 4-2 | 音が聞こえない時

# 3-5 | カメラへとマイクのアクセスの「OK/了解」を行う

Zoomが起動すると、Zoomアプリが「カメラへのアクセス」と、 「マイクへのアクセス」の許可を求めてきますので、「OK/了解」を押します。

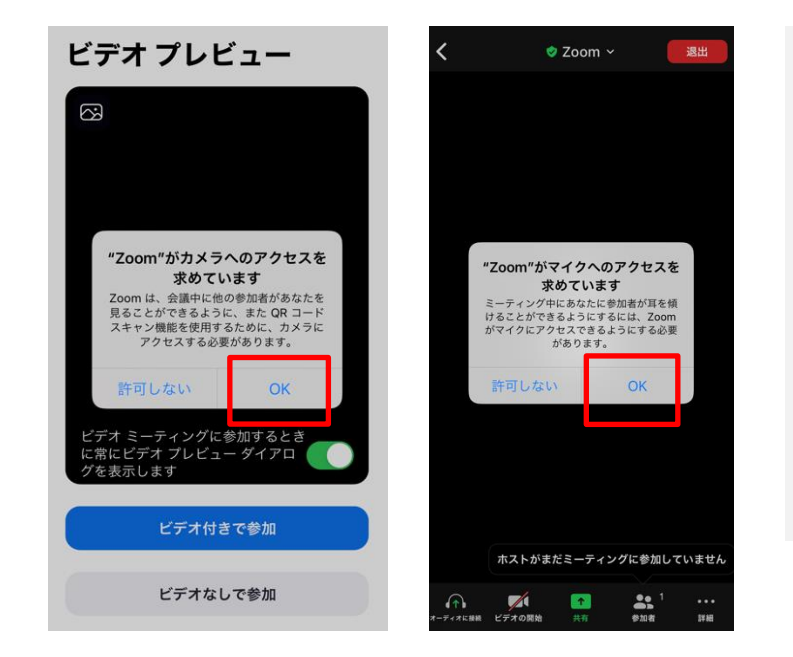

**カメラとマイクの許可** この画面のダイアログは、Zoomアプ リがカメラとマイク機能を有効にす るかどうかの許可となります。 「OK/了解」をしないと、Zoomでは カメラの設定と通話ができなくなり ます。必ず「OK/了解」を行ってく ださい。

※iPhoneだと「OK」ボタン、 Androidは「了解」になります。 写真はiPhone版です。

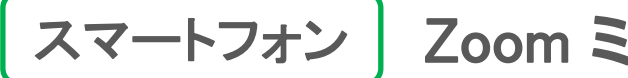

# スマートフォン Zoom ミーティングの参加方法

### 記動前の準備 1-1 招待ZoomURLをクリック 1-2 Zoomをダウンロード 2インストール 2 Zoomのインストール **3** Zoomの起動 3-1 Zoomアプリを起動 3-2 ミーティング参加の設定 3-3 ミーティング参加の設定(詳細) 3-4 パスコードを入力する 3-5 カメラとマイクの許可 ↓ 3-6 | オーディオ設定

### 4 起動後の設定

4-1 | 画面の見方と操作 4-2 音が聞こえない時

# 3-6 | オーディオ設定

最後に、このダイアログが表示されたら、他の方の音声を聞くために 「Wifiまたは携帯のデータ」を押してください。

| <         | 🕏 Zoom 🗸           | 退出                       |
|-----------|--------------------|--------------------------|
|           |                    |                          |
|           |                    |                          |
|           |                    |                          |
|           |                    |                          |
|           |                    |                          |
|           | 他のユーザーのオーディ<br>くには | オを聞                      |
|           | オーディオに接続してく        | ださい                      |
|           | WiFi または携帯のデ       | -9                       |
|           | オーディオなし            |                          |
|           |                    |                          |
|           |                    |                          |
|           |                    |                          |
|           |                    |                          |
|           | ホストがまだミーティング       | に参加していません                |
| オーディオ5 接続 | ビデオの開始 共有          | <b>●</b> 1 ···<br>参加者 詳細 |

※機種やOSのバージョンなどによっては 「インターネットを使用した通話| 「デバイスを介した通話」などの表示に なることもあります。

スマートフォン

### 1 起動前の準備

1-1|招待ZoomURLをクリック 1-2|Zoomをダウンロード

2インストール

2 Zoomのインストール

### 3 Zoomの起動

3-1 | Zoomアプリを起動
 3-2 | ミーティング参加の設定
 3-3 | ミーティング参加の設定(詳細)
 3-4 | パスコードを入力する
 3-5 | カメラとマイクの許可
 3-6 | オーディオ設定

#### 4 起動後の設定

4-1 | 画面の見方と操作

4-2|音が聞こえない時

### 3-7 撮影の許可(※Androidのみ)

写真と動画の撮影をZoomに許可しますか?では「許可」を押します。 撮影されるわけではありませんのでご安心ください。

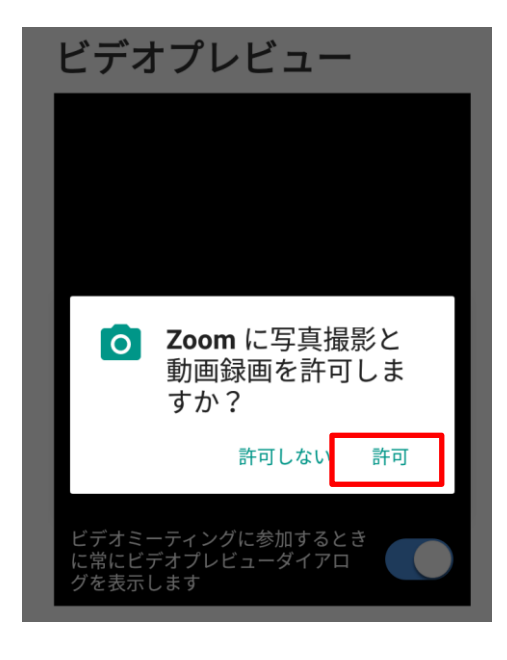

※本メニューは Android端末のみ表示されます。

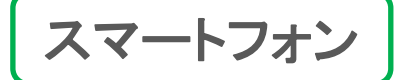

く 口))

ホストがき

, 
レデオの開

1 起動前の準備

1-1|招待ZoomURLをクリック 1-2|Zoomをダウンロード

2インストール

2 Zoomのインストール

3 Zoomの起動

3-1 | Zoomアプリを起動
3-2 | ミーティング参加の設定
3-3 | ミーティング参加の設定(詳細)
3-4 | パスコードを入力する
3-5 | カメラとマイクの許可
3-6 | オーディオ設定

#### 4 起動後の設定

4-1 | 画面の見方と操作4-2 | 音が聞こえない時

### STEP4-1 | ミーティング画面の見方と設定

ミーティングに入るとこのような画面が表示されます。ビデオが停止状態の場合、 主催者側とあなたの設定した名前が表示されます。

| Zoom ~ 選出                                                | ▶ 退出と再参加の方法<br>→ 退出ボタンを押すとミーティングを退出します。<br>再度入りなおす時は招待されたURLから参加しなおしてください。                                        |  |
|----------------------------------------------------------|----------------------------------------------------------------------------------------------------|--|
|                                                          | ★ 右/左にスライドして画面を切り替え<br>複数の方が参加している場合は、画面をスライドして切り替えます。<br>複数の方が参加していない場合は操作はできません。                                |  |
| 23-ディングに参加していません<br>AT 251 ····<br>AT 508 ····<br>ドデオの開始 | マイクは「ミュート」、ビデオは停止にしておきましょう<br>画面左下に、マイクとビデオの設定があります。クリックすると<br>状態を切り替えられます。主催者側から指示がない限り、<br>左のアイコン表示になるようにしましょう。 |  |

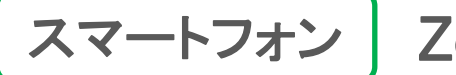

1 起動前の準備

1-1 招待ZoomURLをクリック 1-2 Zoomをダウンロード 2インストール 2 Zoomのインストール **B** Zoomの記動 3-1 Zoomアプリを起動 3-2 ミーティング参加の設定 3-3 ミーティング参加の設定(詳細) 3-4 パスコードを入力する 3-5 カメラとマイクの許可 ↓ 3-6 | オーディオ設定

### 4 起動後の設定

4-1 | 画面の見方と操作 4-2 | 音が聞こえない時

## STEP4-2 | 音が聞こえない、マイクが使えない場合

ミーティングの画面左下にある「オーディオ」アイコンをタップします。 すると、「3-6 | オーディオ設定」と同じ操作が求められます。

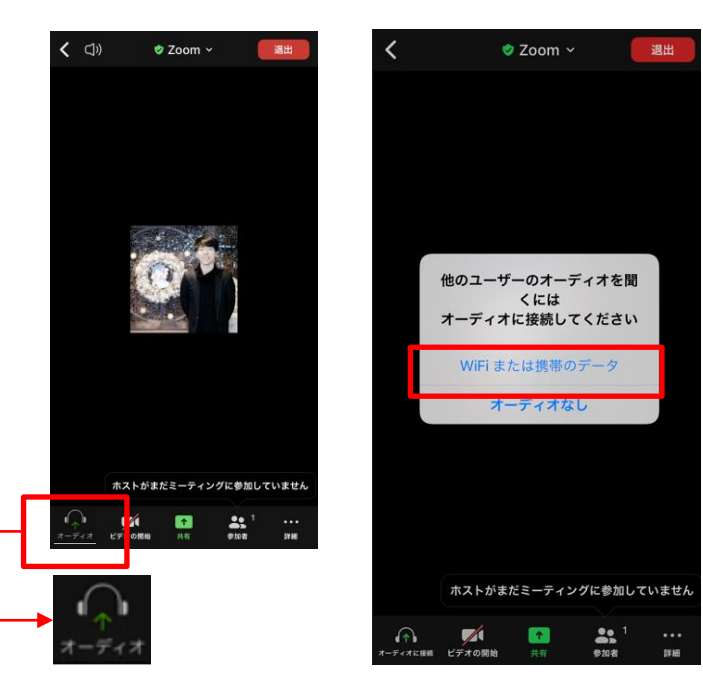

※機種やOSのバージョンなどによっては 「インターネットを使用した通話」 「デバイスを介した通話」などの表示に なることもあります。